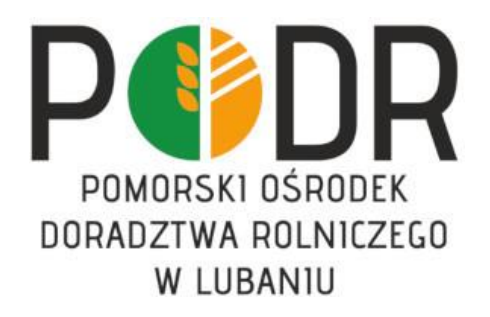

## Szkolenia ekranowe dla rolników na platformie Moodle INSTRUKCJA LOGOWANIA / ZAKŁADANIA KONTA UŻYTKOWNIKA

- 1. Otwórz stronę: www.sdr.podr.pl
- 2. W górnym prawym rogu wybierz ZALOGUJ SIĘ

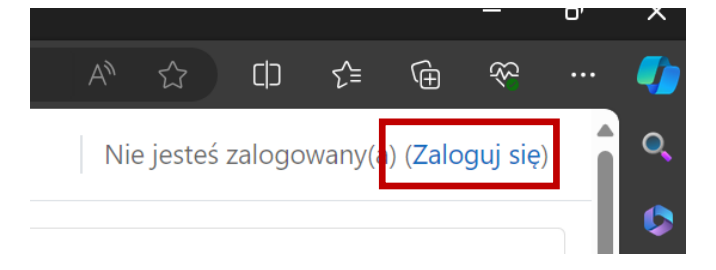

3. Jeżeli nie posiadasz konta na platformie Moodle, wybierz opcję **"Utwórz nowe konto!".** Jeżeli jednak posiadasz już konto przejdź do punktu 7.

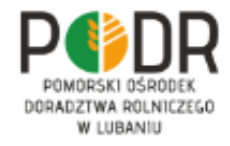

| Nazwa użytkownika lub e-mail                                                                                                    |
|----------------------------------------------------------------------------------------------------|
| Hasło                                                                                                    |
| Nie jestem robotem                                                                                                    |
| Zaloguj się                                                                                                    |
| Zapomniałeś hasła?                                                                                                    |
| Czy jesteś w tym serwisie po raz pierwszy?<br>Aby otrzymać pełny dostęp do kursów w tym serwisie,<br>musisz najpierw utworzyć konto.<br>Utwórz nowe konto! |
| Niektóre kursy dostępne są dla<br>użytkowników zalogowanych jako goście.<br><sup>Zaloguj się jako gość</sup>                                               |
| Polski (pl) Y Powiadomienie o plikach cookie                                                                                                    |

- 4. W polu nazwa użytkownika wpisz: swój e-mail np.: <u>kowalski33@gmail.com</u> lub pierwszą literę imienia, kropkę i nazwisko np. dla Adama Kowalskiego nazwa użytkownika to: a.kowalski. Wypełnij <u>wszystkie</u> wymagane pola.
- 5. Zaznacz pole **"Nie jestem robotem"** oraz **"Zgoda na przetwarzanie danych osobowych"** i kliknij **"Utwórz moje nowe konto".**

| Telefon kontaktowy 🕕        |                                   |
|-----------------------------|-----------------------------------|
|                             |                                   |
| 🗆 Zgoda na przetwarzanie da | anych 🕕                           |
|                             |                                   |
| Pytanie zabezpieczające 😮   |                                   |
| Nie jestem robotem          | reCAPTCHA<br>Prywatrość - Warunki |
|                             |                                   |
| Utwórz moje nowe konto      | Anuluj                            |
| wymagane 🕕                  |                                   |

6. Sprawdź swoją pocztę e-mail. Na wskazany przez Ciebie adres e-mail otrzymasz wiadomość o tytule: **Potwierdzenie dla konta Szkolenia dla rolników PODR Lubań** o następującej treści:

W serwisie 'Szkolenia dla rolników PODR Lubań' poproszono o utworzenie nowego konta z użyciem twojego adresu e-mail.

"Aby potwierdzić swoje nowe konto, przejdź pod ten adres:

https://sdr.podr.pl.pl/login/confirm.php?data=iCBevPpGoO2mKSe/m%2#E...

W większości programów pocztowych adres powyżej powinien być wyświetlany jako niebieski link, który można po prostu kliknąć. Jeśli to nie zadziała, kopiuj i wklej adres w pasku adresu u góry okna przeglądarki internetowej.

Jeśli potrzebujesz pomocy, skontaktuj się z administratorem strony,

Administracja Użytkownik <u>Skontaktuj się z pomocą techniczną</u>

Kliknij w link rejestracyjny, a następnie w KONTYNUUJ, zostaniesz automatycznie przeniesiony do swojego indywidualnego konta Moodle. Na koncie będziesz od razu zalogowany. Jeżeli zostałeś zalogowany przejdź do punktu 10.

Twoja rejestracja została potwierdzona

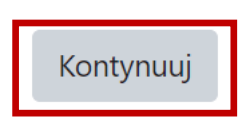

7. Jeżeli posiadasz konto na platformie Moodle ZALOGUJ SIĘ - pamiętaj o zaznaczeniu, że nie jesteś robotem.

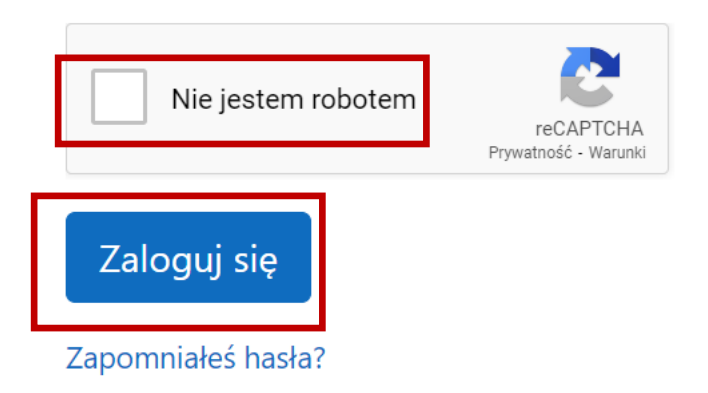

8. Jeżeli zapomniałeś hasła wybierz ZAPOMNIAŁEŚ HASŁA

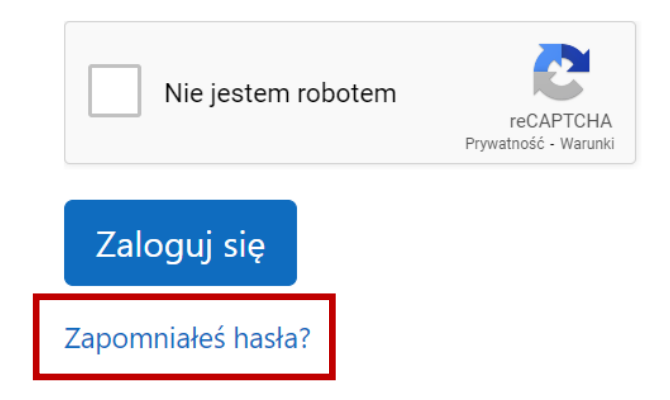

лj

|                          | Aby zresetować hasło, wprowadź poniżej swoją nazwę<br>użytkownika lub adres e-mail. Jeżeli uda nam się znaleźć<br>Twoje dane w bazie danych, zostanie wysłana wiadomość na<br>Twój adres e-mail z instrukcją jak uzyskać ponownie dostęp. |                 |        |       |
|--------------------------|----------------------------------------------------------------------------------------------------|-----------------|--------|-------|
|                          | Wyszukaj<br>Nazwa<br>użytkownika                                                                                                    | po nazwie użyt  | kownik | ä     |
|                          |                                                                                                    | Wyszukaj        |        |       |
|                          | Wyszukaj<br><sup>E-mail</sup>                                                                                                    | po adresach e-  | mail   |       |
|                          |                                                                                                    | Wyszukaj        |        |       |
| ejestracj<br>Jj się z ad | ę.<br>dministratorer                                                                                                    | n serwisu.      |        |       |
|                          |                                                                                                    | E               | Konty  | /nuuj |
| Tw                       | oja rejest                                                                                                    | racja została p | otwier | dzona |
|                          |                                                                                                    | Kontynuuj       |        |       |

10. Będąc zalogowany już na platformie Moodle (sdr.podr.pl) na stronie głównej zobaczysz wszystkie nazwy dostępnych kursów. Wybierz szkolenie pt. "Metody ograniczające stosowanie antybiotyków w produkcji zwierzęcej – szkolenie dla beneficjentów ekoschematu Dobrostan zwierząt" i zapisz się samodzielnie wybierając ZAPISZ MNIE.

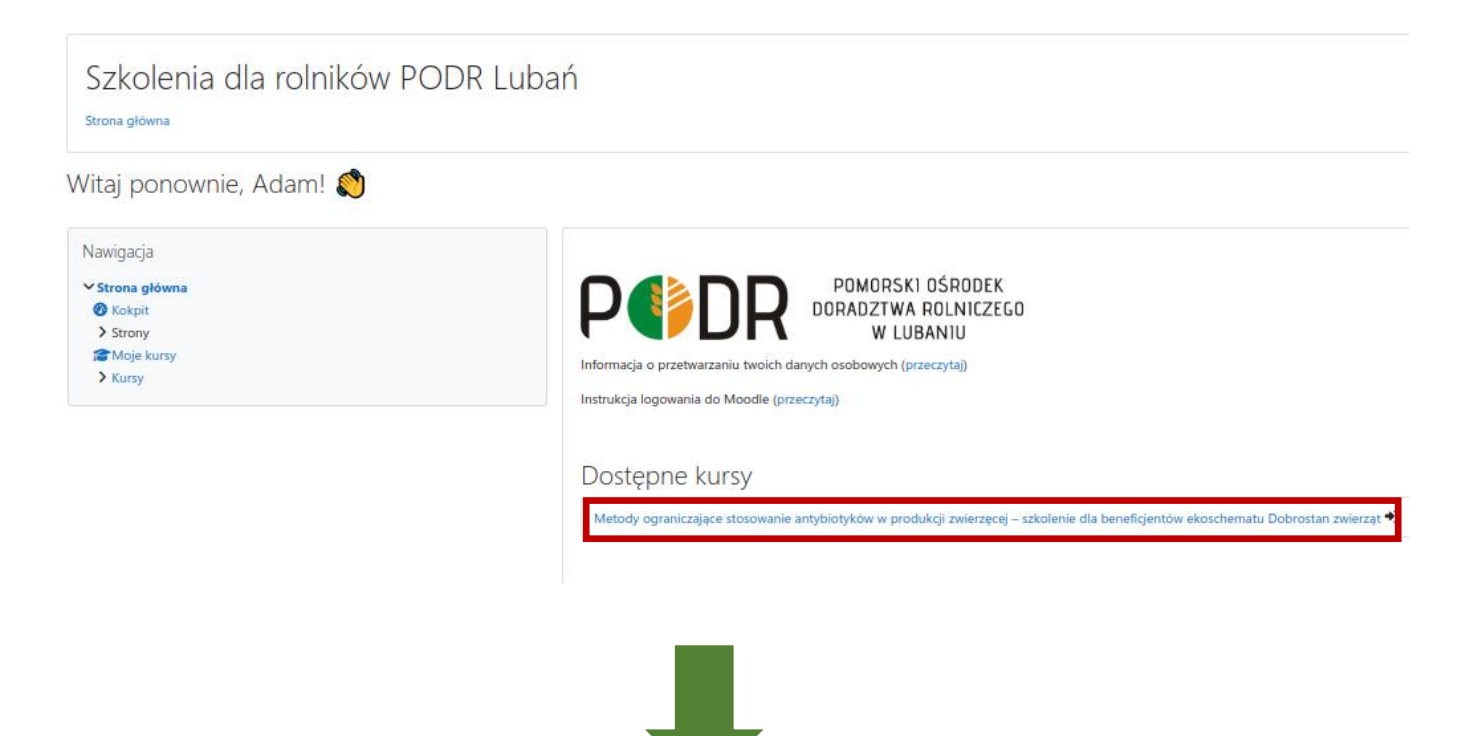

Metody ograniczające stosowanie antybiotyków w produkcji zwierzęcej – szkolenie dla beneficjentów ekoschematu Dobrostan zwierząt

Kokpit / Kursy / Antybiotyki / Zapisz mnie na ten kurs / Opcje zapisów

| Nawigacja<br><b>~ Kokpi</b> t                                                                                      | Opcje zapisów                                                                                                    |
|----------------------------------------------------------------------------------------------------|----------------------------------------------------------------------------------------------------|
| n Strona główna                                                                                                    | Metody ograniczające stosowanie antybiotyków w produkcji zwierzęcej – szkolenie dla beneficjentów ekoschematu Dobrostan zwierząt 🕩 |
| <ul> <li>Strony</li> <li>Moje kursy</li> <li>Efektywność<br/>Energetyczna</li> <li>Kursy</li> <li>Karsy</li> </ul> | <ul> <li>Zapisywanie samodzielne (Student)<br/>Klucz dostępu do kursu nie jest wymagany.</li> <li>Zapisz mnie</li> </ul>           |
| Administracja<br>✓ Administracja kursem<br><b>2 Zapisz mnie na ten</b><br><b>kurs</b>                              |                                                                                                    |

11. Po zapisaniu się na szkolenie zobaczysz pierwszą stronę kursu.

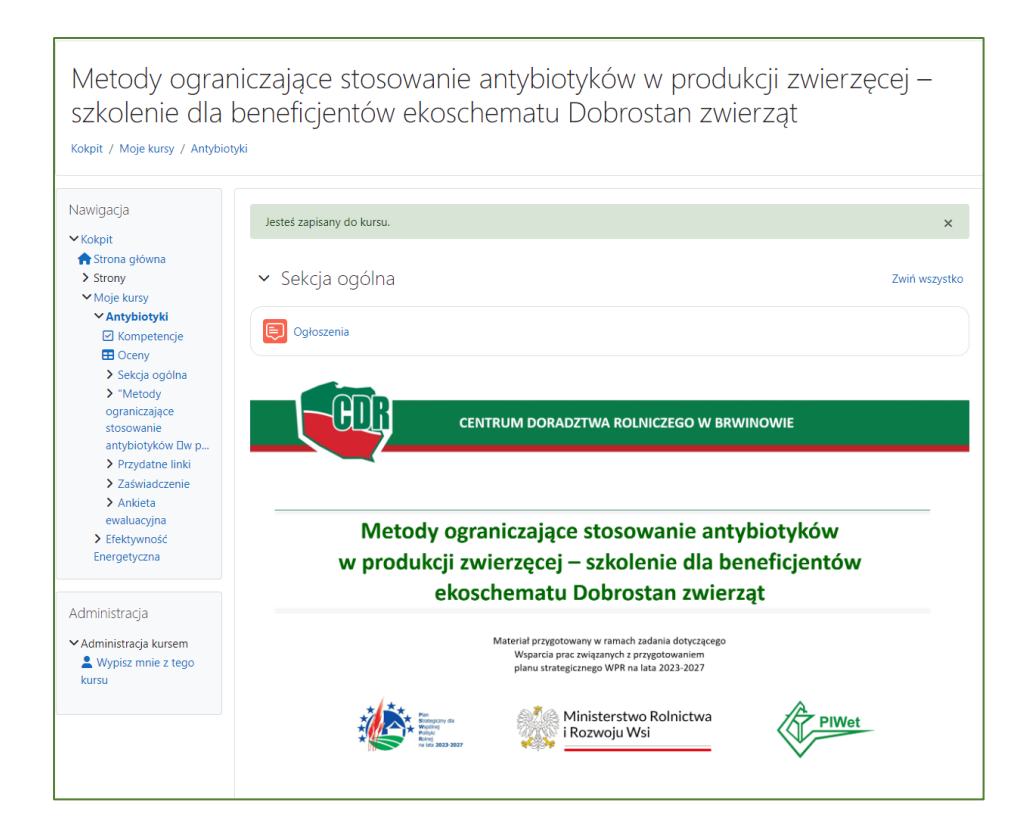

## 12. Przewiń stronę i przejdź do prezentacji klikając w link, na który wskazuje strzałka.

"Metody ograniczające stosowanie antybiotyków w produkcji zwierzęcej – szkolenie dla beneficjentówekoschematu Dobrostan zwierząt"

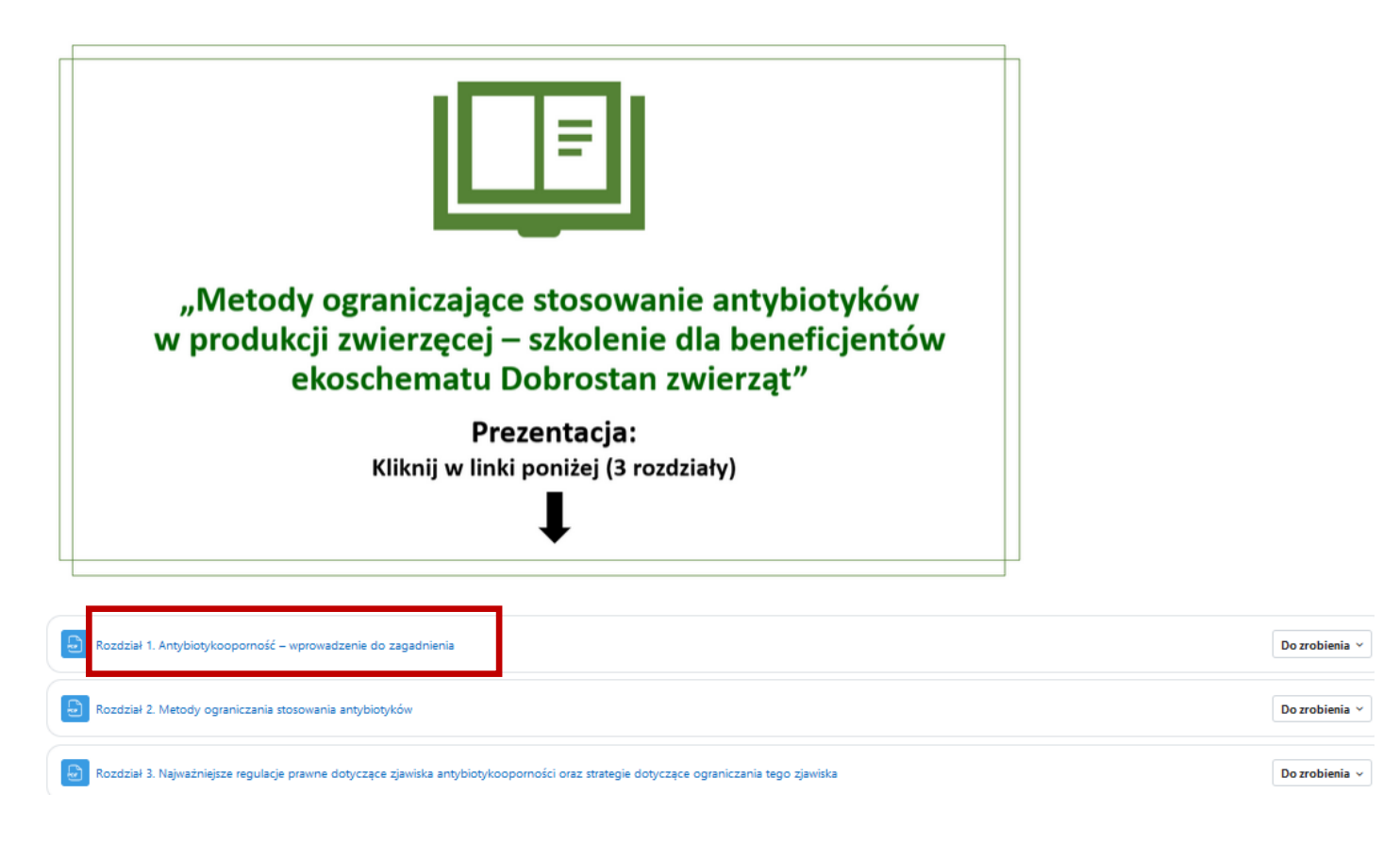

- 13. Po przeczytaniu wszystkich 3 prezentacji, **pobierz zaświadczenie**, klikając w link, na który wskazuje strzałka w sekcji **"Zaświadczenie".** Przed pobraniem zaświadczenia może wystąpić konieczność odświeżenia strony, najprostszym sposobem jest naciśniecie klawisza funkcyjnego F5 na klawiaturze komputera.
  - Zaświadczenie

| Pobierz zaświadczenie  |
|------------------------|
| Kliknij w link poniżej |
|                        |

## UWAGA!

## Zaświadczenia nie można pobrać bez wyświetlenia wszystkich 3 rozdziałów prezentacji!

14. Zaświadczenie ze szkolenia należy załączyć logując się do swojego konta na Platformie Usług Elektronicznych (PUE) Agencji Restrukturyzacji i Modernizacji Rolnictwa (ARIMR). Link do platformy:

https://www.gov.pl/web/arimr/platforma-uslug-elektronicznych O A https://www.gov.pl/v E 80% 🏠 ⊠ ± © £ wsze kroki 👔 m.borzadek 🦉 eCDR logowanie 😨 eCDR logowanie wtytk... 🔣 CDR lista doradców 👫 logowanie Microsoft ... 🎯 Gmail 🧟 Zaloguj – Nextcloud N... 🝳 Pulpit - Nextcloud OLD 🧕 ClickMeeting 📫 Pie 😑 🕺 Urzędy centralne Q Szukaj usługi, informacji SZUKAJ 🛞 Zaloguj Agencja Restrukturyzacji ∎bip Strona główna i Modernizacji Rolnictwa Rada Ministrów O ARiMR **Co robimy** Aktualności Załatw sprawę Kontakt Praca PL 🗸 Kancelaria Premiera 😥 🗧 Agencja Restrukturyzacji i Modernizacji Rolnictwa 🗧 Co robirny 🗧 Systemy teleinformatyczne ARiMR 🗧 Platforma Usług Elektronicznych Ministerstwa eWniosekPlus Platforma Usług Elektronicznych Urzędy, instytucje i placówki RP IRZplus Platforma Usług Elektronicznych Substant Stress Stress Stre Mobilna ARiMR 😑 Usługi dla przedsiębiorcy eWoP 📮 Usługi dla urzędnika Agencja Restrukturyzacji i Modernizacji Rolnictwa Portal Ogłoszeń ARiMR Platforma Usług Elektronicznych 🙎 Usługi dla rolnika Platforma Aplikacyjna Geoportal ARiMR - serwis z danymi Profil zaufany przestrzennymi Baza wiedzy Dostępność systemów informatycznych. Serwis Służby Cywilnei Сайт для громадян Україн –Serwis dla obywateli Ukrainy

Powodzenia!